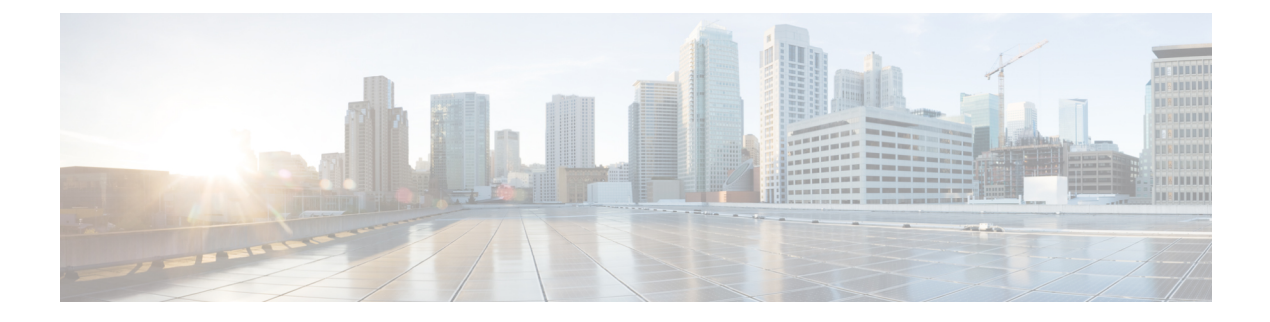

# **Configuring sFlow**

- Information About sFlow, on page 1
- Prerequisites for sFlow, on page 2
- Guidelines and Limitations, on page 2
- Default Settings for sFlow, on page 2
- How to Configure sFlow, on page 2
- Verifying sFlow Configuration, on page 7
- Monitoring and Clearing sFlow Statistics, on page 7
- Configuration Examples for sFlow, on page 7
- Feature Information for Configuring sFlow, on page 8

# **Information About sFlow**

Sampled flow (sFlow) allows you to monitor real-time traffic in data networks containing switches and routers. It uses the sampling mechanism in the sFlow agent software on switches to monitor traffic and to forward the sample data to the central data collector.

The core sFlow agent workflow goes as follows:

- 1. Periodic polling for collecting counter sample information from the interfaces where it is enabled.
- 2. Processing the packets received for flow sampling.
- 3. Composing the sFlow datagram and exporting it.

#### sFlow Agent

The sFlow agent periodically samples or polls the interface counters that are associated with a data source of the sampled packets. The data source can be an Ethernet interface or a range of Ethernet interfaces.

When you enable sFlow sampling, based on the sampling rate and the hardware internal random number, the ingress packets and egress packets are sent to the CPU as an sFlow-sampled packet. The sFlow agent processes the sampled packets and sends an sFlow datagram to the sFlow analyzer. In addition to the original sampled packet, an sFlow datagram includes information about the ingress port, the egress port, and the original packet length. An sFlow datagram can have multiple sFlow samples.

### **Prerequisites for sFlow**

sFlow has the following prerequisites:

- Ensure that the collector destination is reachable.
- IP Routing must be enabled on the device.

## **Guidelines and Limitations**

sFlow has the following guidelines:

- When you enable sFlow for an interface, you can do it for ingress, egress, or in both directions.
- You should configure the sampling rate based on the sFlow configuration and traffic in the system.

sFlow has the following limitations:

- sFlow is supported only on physical interface.
- The switch supports two sFlow collectors.
- sFlow is not supported when the device boots up in stack mode.

## **Default Settings for sFlow**

The following table lists the default settings for sFlow parameters.

#### Table 1: Default sFlow Parameters

| Parameters                  | Default |
|-----------------------------|---------|
| sFlow sampling rate         | 2048    |
| sFlow sampling size         | 116     |
| sFlow counter poll interval | 10      |
| sFlow maximum datagram size | 1024    |
| sFlow collector port        | 6343    |

## How to Configure sFlow

This section provides information on how to configure sFlow

### **Configuring sFlow Agent**

To enable sFlow agent, you must configure a valid unicast IP address on the interface.

#### **Command or Action** Purpose Step 1 configure terminal Enters global configuration mode. **Example:** Device# configure terminal Step 2 [no] sflow agent {ip *ipv4* address | ipv6 *ipv6* Configures IP address on the interface and address} enables sFlow Agent. Use the no form of this command to disable sFlow Agent. **Example:** In case of IPv6 address, it must be a global Device(config) # sflow agent ip 10.1.1.1 | unicast address. Step 3 Returns to privileged EXEC mode. end **Example:** Device(config)# end Step 4 show sflow (Optional) Displays the global sflow configuration. **Example:** Device# show sflow Step 5 (Optional) Saves your entries in the copy running-config startup-config configuration file. Example: Device# copy running-config startup-config

#### Procedure

### **Configuring sFlow Collector**

#### Procedure

|        | Command or Action          | Purpose                           |
|--------|----------------------------|-----------------------------------|
| Step 1 | configure terminal         | Enters global configuration mode. |
|        | Example:                   |                                   |
|        | Device# configure terminal |                                   |

|        | Command or Action                                                                                                    | Purpose                                                                                                    |
|--------|----------------------------------------------------------------------------------------------------|----------------------------------------------------------------------------------------------------|
| Step 2 | <pre>sflow collector {id collector-id } {ip ipv4 address   ipv6 ipv6 address} [port <port>] [datagram-size <max-datagram-size bytes="">] Example: Device(config)# sflow collector id 1 ip 10.1.1.2 port 6343 datagram-size 1024</max-datagram-size></port></pre> | <ul> <li>Configures the sFlow collector. The IP address must be specified.</li> <li><i>collector-id</i>—Must be in the value range of &lt;1-2&gt;.</li> <li><i>port</i>—Port value must be in the range of &lt;1-65535&gt;; default is 6343.</li> <li><i>max-datagram-size bytes</i>—Sets the value of maximum datagram size in bytes &lt;1024 - 9000&gt;; default is 1024.</li> </ul> |
| Step 3 | <pre>[no] sflow collector {id collector-id } Example: Device(config)# no sflow collector id 1</pre>                                                                                                    | Deletes the configurations for sFlow collector.                                                                                                    |
| Step 4 | end<br>Example:<br>Device(config)# end                                                                                                    | Returns to privileged EXEC mode.                                                                                                    |
| Step 5 | <pre>show sflow Example: Device# show sflow</pre>                                                                                                    | (Optional) Displays the global sflow<br>configuration.                                                                                                    |
| Step 6 | copy running-config startup-config<br>Example:<br>Device# copy running-config<br>startup-config                                                                                                    | (Optional) Saves your entries in the configuration file.                                                                                                    |

# **Configuring Flow Sampling**

#### Procedure

|        | Command or Action          | Purpose                           |
|--------|----------------------------|-----------------------------------|
| Step 1 | configure terminal         | Enters global configuration mode. |
|        | Example:                   |                                   |
|        | Device# configure terminal |                                   |

|        | Command or Action                                                                                                    | Purpose                                                                                                    |
|--------|----------------------------------------------------------------------------------------------------|----------------------------------------------------------------------------------------------------|
| Step 2 | interface interface-id                                                                                                    | Enters interface configuration mode.                                                                                                    |
|        | Example:                                                                                                    |                                                                                                    |
|        | Device(config)# interface gigabitethernet 0/2                                                                                                    |                                                                                                    |
| Step 3 | <pre>sflow flow-sampling {input  output } id<br/>collector-id [rate <rate>] [hdr-size<br/><max-header-size bytes="">]<br/>Example:<br/>Device (config-if) # sflow flow-sampling<br/>input id 1 rate 256 hdr-size 200</max-header-size></rate></pre> | <ul> <li>Specifies the collector-id to which the packet samples from that interface needs to be sent.</li> <li><i>collector-id</i>: Must be in the value range of &lt;1-2&gt;.</li> <li><i>rate</i>: Sampling rate in the range of &lt;256-1073741823&gt;; default is 2048.</li> <li><i>max-header-size bytes</i>: Maximum header</li> </ul> |
|        |                                                                                                    | size to be copied in bytes in the range <18-512>; default is 116.                                                                                                    |
| Step 4 | no sflow flow-sampling {input  output }                                                                                                    | Deletes configurations for flow sampling on the                                                                                                    |
|        | Example:                                                                                                    | interface.                                                                                                    |
|        | <pre>Device(config-if) # no sflow flow-sampling     input</pre>                                                                                                    |                                                                                                    |
| Step 5 | end                                                                                                    | Returns to privileged EXEC mode.                                                                                                    |
|        | Example:                                                                                                    |                                                                                                    |
|        | Device(config)# <b>end</b>                                                                                                    |                                                                                                    |
| Step 6 | show sflow interface                                                                                                    | Displays the sflow configuration on all the                                                                                                    |
|        | Example:                                                                                                    | interfaces where flow packet sampling is<br>enabled                                                                                                    |
|        | Device# show sflow interface<br>gigabitethernet 0/2                                                                                                    |                                                                                                    |
| Step 7 | copy running-config startup-config                                                                                                    | (Optional) Saves your entries in the                                                                                                    |
|        | Example:                                                                                                    | configuration file.                                                                                                    |
|        | Device# copy running-config<br>startup-config                                                                                                    |                                                                                                    |

## **Configuring Counter Sampling**

#### Procedure

|        | Command or Action                                                               | Purpose                                                                                                    |  |
|--------|---------------------------------------------------------------------------------|----------------------------------------------------------------------------------------------------|--|
| Step 1 | configure terminal                                                              | Enters global configuration mode.                                                                            |  |
|        | Example:                                                                        |                                                                                                    |  |
|        | Device# configure terminal                                                      |                                                                                                    |  |
| Step 2 | interface interface-id                                                          | Enters interface configuration mode.                                                                         |  |
|        | Example:                                                                        |                                                                                                    |  |
|        | Device(config)# interface gigabitethernet<br>0/2                                |                                                                                                    |  |
| Step 3 | sflow counter-sampling id <i>collector-id</i><br>[interval < <i>interval</i> >] | Specifies the collector-id to which the counter samples from that interface must be sent.                    |  |
|        | Example:                                                                        | • <i>collector-id</i> : Must be in the value range of <1-2>.                                                 |  |
|        | <pre>Device(config-if)# sflow counter-sampling   id 1 interval 15</pre>         | • <i>interval</i> : Counter poll interval in seconds<br>in the range of <2-86400>; default is 10<br>seconds. |  |
| Step 4 | no sflow counter-sampling                                                       | Disables counter sampling.                                                                                   |  |
|        | Example:                                                                        |                                                                                                    |  |
|        | <pre>Device(config-if)# no sflow counter-sampling</pre>                         |                                                                                                    |  |
| Step 5 | end                                                                             | Returns to privileged EXEC mode.                                                                             |  |
|        | Example:                                                                        |                                                                                                    |  |
|        | Example:                                                                        |                                                                                                    |  |
|        | Device(config)# <b>end</b>                                                      |                                                                                                    |  |
| Step 6 | show sflow interface                                                            | Displays the sflow configuration on all the                                                                  |  |
|        | Example:                                                                        | interfaces where counter sampling is enabled.                                                                |  |
|        | Device(config)# show sflow interface<br>gigabitethernet 0/2                     |                                                                                                    |  |
| Step 7 | copy running-config startup-config                                              | (Optional) Saves your entries in the                                                                         |  |
|        | Example:                                                                        | configuration file.                                                                                          |  |
|        | Device# copy running-config                                                     |                                                                                                    |  |

L

| Command or Action | Purpose |
|-------------------|---------|
| startup-config    |         |
|                   |         |

## **Verifying sFlow Configuration**

Use these commands to display and verify the sFlow configuration.

#### Table 2: sFlow Show Commands

| Command                             | Purpose                                                                                                    |
|-------------------------------------|----------------------------------------------------------------------------------------------------|
| show sflow                          | Displays global sFlow configuration for sFlow agent and sFlow collector.                                       |
| show sflow interface                | Displays sFlow configuration on all interfaces where<br>either packet sampling or counter sampling is enabled. |
| show sflow interface interface name | Displays the configurations specifically on a given interface.                                                 |
| show platform sflow enables         | Displays the global sFlow status at the hardware level.                                                        |

## **Monitoring and Clearing sFlow Statistics**

Table 3: Monitoring and Clearing sFlow Statistics

| Command                                         | Description                                                                                                    |
|-------------------------------------------------|----------------------------------------------------------------------------------------------------|
| show sflow statistics                           | Displays sFlow statistics.                                                                                                    |
| show sflow statistics interface interface name  | Displays interface level statistics for the given<br>interface such number of packet samples received in<br>ingress and egress. |
| clear sflow statistics                          | Clears sFlow statistics.                                                                                                    |
| clear sflow statistics interface interface name | Clears interface level sFlow statistics.                                                                                        |

# **Configuration Examples for sFlow**

```
This example shows how to configure sFlow at the global level:
Device# configure terminal
Device(config)# sflow agent ip 10.1.1.1
Device(config)# sflow collector id 1 ip 10.1.1.2 port 6343 datagram-size 1024
```

Device (config) # sflow collector id 2 ip 10.1.1.3 port 6343 datagram-size 1024

This example displays global sFlow configuration for sFlow agent and sFlow collector:

Device# show sflow

```
Device#show sflow
Agent:
------
IP : 10.1.1.1
Collector:
-----
Max number of collectors : 2
Id | Collector IP | Port | Max Datagram size
------
1 | 10.1.1.2 | 6343 | 1024
2 | 10.1.1.3 | 6343 | 1024
Switch#
```

This example shows how to configure sFlow at the interface level:

#### Device# configure terminal

Device (config) # interface gigabitethernet 0/15

Device(config-if)# sflow flow-sampling input id 1 rate 256 hdr-size 200

Device(config-if) # sflow flow-sampling output id 1 rate 256 hdr-size 200

Device(config-if) # sflow counter-sampling id 1 interval 15

This example shows the output of sFlow configuration on the interface where either packet sampling or counter sampling is enabled:

#### Device# show sflow interface

### Feature Information for Configuring sFlow

The following table provides release information about the feature or features described in this module. This table lists only the software release that introduced support for a given feature in a given software release train. Unless noted otherwise, subsequent releases of that software release train also support that feature.

Use the Cisco Feature Navigator to find information about platform support and Cisco software image support. To access Cisco Feature Navigator, go to www.cisco.com/go/cfn. An account on Cisco.com is not required.

Table 4: Feature Information for Configuring sFlow

| Feature Name      | Releases                   | Feature Information         |
|-------------------|----------------------------|-----------------------------|
| Configuring sFlow | Cisco IOS Release 15.2(5)E | The feature was introduced. |